## Umstellung auf den elektronischen Kontoauszug in der VR-NetWorld Software

## Einstellungen für die Nutzung des elektronischen Kontoauszugs (eKA)

## Voraussetzung:

Die Konten wurden bereits von der Bank auf den "elektronischen Kontoauszug" umgestellt (Auszüge für Kontokorrentkonten werden als Monatsauszug nach dem Ultimo bereitgestellt)

## Vorgehensweise:

- 1. Aktualisieren Sie Ihre Konten über den Button alle Konten aktualisieren.
- Wählen Sie in der Kontoübersicht das jeweilige Konto, das Sie auf eKA umstellen wollen, mit der rechten Maustaste aus. Klicken Sie anschließend in dem Kontext-Menü auf den Eintrag Konto bearbeiten.

| ŧ | Imsätze drucken                           |
|---|-------------------------------------------|
| ٤ | Imsätze auf Lastschrifteinzüge prüfen     |
| * | onto aktualisieren                        |
| 1 | uftragbestand abrufen                     |
| 8 | ontoauszüge abholen                       |
| ł | fistorischen Auszug abholen               |
| 1 | luftragsstatus aktualisieren              |
| 8 | onto neu                                  |
| * | onto und Bankverbindung neu               |
| 8 | onto bearbeiten                           |
| × | ontoabschluss erstellen/rückgängig machen |
| 1 | AN verwalten                              |

3. In der Bearbeitungsmaske klicken Sie bitte auf Kontoauszüge und füllen bitte die Felder im Bereich elektronischer Kontoauszug wie folgt aus:

| Contodetails | 🗉 elektronischer Kontoauszug                                               |                                          |  |  |  |  |  |  |
|--------------|----------------------------------------------------------------------------|------------------------------------------|--|--|--|--|--|--|
|              | Auszugsformat                                                              | druckaufbereitet                         |  |  |  |  |  |  |
| EPA          | Dateiendung (z.B. pdf)                                                     | pdf                                      |  |  |  |  |  |  |
| igenschaften | 🖻 Kontoauszüge automatisch abrufen                                         | monatlich, 2. des Monats                 |  |  |  |  |  |  |
|              | automatisch abrufen                                                        | monatlich                                |  |  |  |  |  |  |
| msatzanzeige | am                                                                         | 2. des Monats                            |  |  |  |  |  |  |
| (ontoauszüge | automatisch quittieren                                                     |                                          |  |  |  |  |  |  |
|              |                                                                            |                                          |  |  |  |  |  |  |
|              | Dateiendung (z.B. pdf)<br>Legt die Dateiendung fest, mit der die abgerufer | nen Kontoauszugsdateien abgelegt werden. |  |  |  |  |  |  |
|              |                                                                            |                                          |  |  |  |  |  |  |

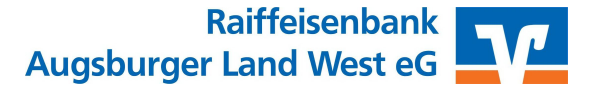

 Bestätigen Sie abschließend mit dem OK-Button.
Führen Sie die Schritte 1 – 4 bei allen Konten durch die auf den elektronischen Kontoauszug umgestellt wurden.

5. Klicken Sie nun auf das "Pluszeichen" vor dem Konto und dann mit der rechten Maustaste auf "Kontoauszüge abholen" in der Kontoübersicht.

| Kontol Generative                               | korrent<br>Igen<br>n<br>veisungen<br>hriften                                                                                    |   |  |  |  |  |  |
|-------------------------------------------------|----------------------------------------------------------------------------------------------------|---|--|--|--|--|--|
| 🗄 🕕 Allianz                                     | Kontoauszüge abholen                                                                                                    |   |  |  |  |  |  |
| Bausparkass Directory Density                   | Historischen Auszug abholen<br>Quittieren                                                                                       |   |  |  |  |  |  |
| Protokolle<br>Zahlungsempf./<br>Lastschriftmand | Kontoauszug öffnen<br>Kontoauszug exportieren<br>Kontoauszug importieren                                                        |   |  |  |  |  |  |
| Ausgangskorb                                    | Details zum Auszug anzeigen<br>Details zum Kontoauszug drucken<br>Kundenbedingungen anzeigen<br>Rechnungsinformationen anzeigen |   |  |  |  |  |  |
|                                                 | Status ändern                                                                                                    |   |  |  |  |  |  |
|                                                 | Kontoauszüge lõschen<br>In Zwischenablage kopieren                                                                              | > |  |  |  |  |  |
|                                                 | Direkthilfe                                                                                                    |   |  |  |  |  |  |

- 6. Es wird Ihnen nun ein Hinweis angezeigt, dass der Auftrag zur Abholung des eKA im Ausgangskorb bereitsteht. Bestätigen Sie diesen Hinweis mit *OK*.
- 7. Wechseln Sie nun in den Ausgangskorb und versenden Sie den bereitgestellten Auftrag.

| Aufträge<br>g aus Datei<br>mportieren<br>Kontei | Überweisung Last<br>Erfass<br>nübersicht Au | schrift Prepaid<br>Iaden<br>en<br>sgangskorb Übe | Ausgangskorb<br>senden<br>Senden<br>rskht x |       |                   |   |       |                                                 |    |
|-------------------------------------------------|---------------------------------------------|--------------------------------------------------|---------------------------------------------|-------|-------------------|---|-------|-------------------------------------------------|----|
| à                                               | Aktiv 🔬                                     | 7 Sammler                                        | Z Ter                                       | min Z | Konto             | 2 | Тур 🔊 | Auftrag                                         | A. |
|                                                 |                                             |                                                  | <suchen></suchen>                           |       | <suchen></suchen> |   |       | <suchen></suchen>                               |    |
| e 🦛                                             | 2                                           |                                                  |                                             |       |                   |   | E.    | Kontoauszüge abrufen<br>Format druckaufbereitet |    |

8. Den anschließenden Hinweis zur Ablage des eKA's, sowie die handels- und steuerrechtlichen Hinweise, bestätigen Sie mit **OK**.

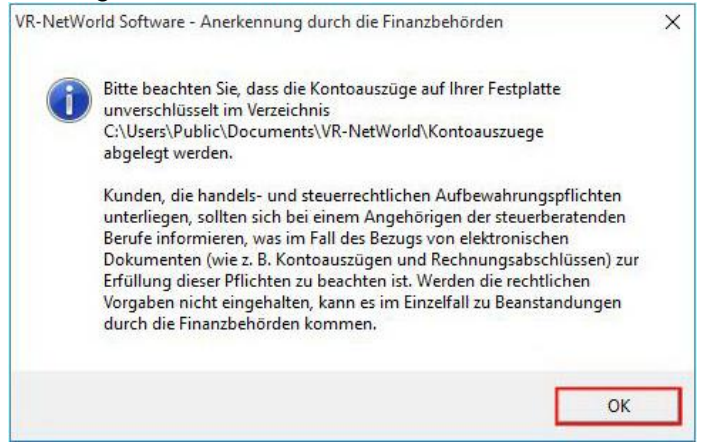

Raiffeisenbank Augsburger Land West eG

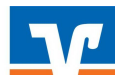

9. Um die abgeholten Kontoauszüge anzusehen, klicken Sie in der Baumansicht vor dem jeweiligen Konto auf das *"+"-Zeichen* und wählen den Eintrag *Kontoauszüge* aus.

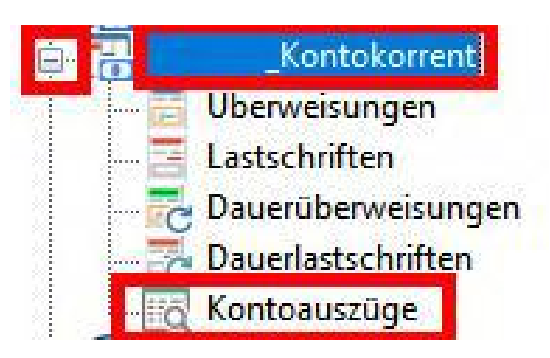

10. Es werden Ihnen nun rechts in der Bildschirmansicht alle zur Verfügung stehenden Kontoauszüge für dieses Konto angezeigt. Mit einem Doppelklick auf die jeweilige Zeile können Sie Ihren *Kontoauszug öffnen* und erhalten die Ansicht Ihres elektronischen Kontoauszugs im PDF-Format.

| Auswert                | tungen     | Stammdaten                    | E    | xtras Hilfe                        | Ko    | ntoauszüge        |   |
|------------------------|------------|-------------------------------|------|------------------------------------|-------|-------------------|---|
| )<br>ichen C<br>bholen | Quittieren | Übersicht<br>Aktualisieren    | Deta | 🛛 🌾 Status ä<br>🗙 Löschen<br>aills | ndern | Kontoauszug       |   |
|                        |            | Senden                        |      | Bearbeiten                         |       | Exportieren       |   |
| ąх                     | Kon        | toauszüge                     | Kor  | ntokorrent 🗙                       |       |                   |   |
|                        | Au         | Auszugsjahr /<br>Iszugsnummer | ~    | A                                  | uszug | sdatum / Zeitraum | 2 |
|                        | 2018/1     | 1                             |      | 31.01.2018                         |       |                   |   |
|                        | 2017/6     | 3                             |      | 30.12.2017                         |       |                   |   |
| en                     | 2017/5     | 5                             |      | 30.11.2017                         |       |                   |   |
|                        | 2017/4     | 1                             |      | 31.10.2017                         |       |                   |   |
|                        | 2017/3     | 3                             |      | 29.09.2017                         |       |                   |   |
| eile                   | 2017/2     | 2                             |      | 31.08.2017                         |       |                   |   |
| d<br>ch Hall           | 2017/      | 1                             |      | 01.08.2017                         |       |                   |   |

Zukünftig werden die monatlichen Aufträge zum Abruf der bereitgestellten eKA durch die Software automatisch zum gewählten Termin in Ihren Ausgangskorb bereitgestellt. Durch die Funktion "Ausgangskorb senden" (vgl. Punkt 7) werden die Kontoauszüge abgerufen.

Elektronische Kontoauszüge stehen Ihnen für 10 Jahre (ab der Bereitstellung durch die Bank) zum Abruf bereit. Wenn Sie einen älteren eKA benötigen, können Sie diesen über den Auftrag 'Historischer Auszug abholen' unter Angabe der Kontoauszugsnummer und dem Jahr anfordern und müssen diesen ebenfalls aus dem Ausgangskorb senden.

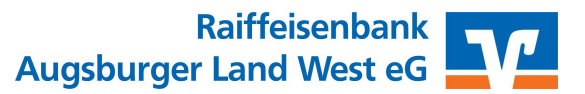

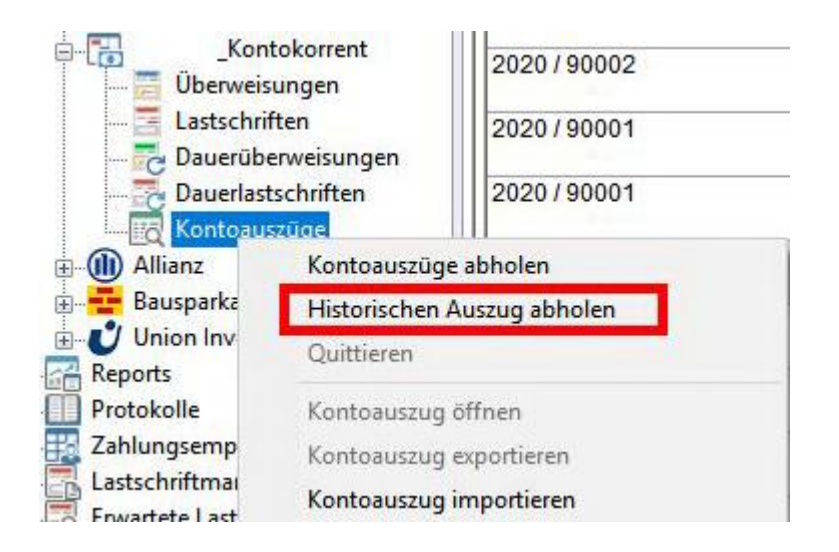

Wenn Sie in dem für eKA freigeschaltetem Konto sind, und auf Kontoauszug klicken, können Sie auch in der oberen Leiste alle Bereiche rund um den Kontoauszug direkt auswählen.

| <b>1 1</b>   | 🖥 🍓 💁 🗧 🛛 Kontoauszüge                                       | Kontokorrent - VR-Ne               | tWorld Software | (ontoauszüge            |           |                                          |
|--------------|--------------------------------------------------------------|------------------------------------|-----------------|-------------------------|-----------|------------------------------------------|
| Start        | seite Transaktionen Auswertun                                | igen Stammdaten                    | Extras Hilfe k  | (ontoauszüge            |           |                                          |
| Kontoauszug  | Aktuelle Auszüge Historischen Quit<br>abholen Auszug abholen | ttieren Übersicht<br>Aktualisieren | Details         | n Kontoauszug           |           |                                          |
| Anzeigen     | Senden                                                       | Senden                             | Bearbeiten      | Exportieren             |           |                                          |
| Kontokorrent |                                                              | Auszugsnummer<br>2018 / 1          | 31.01.2018      | ngsuatum / Zent dulli 🖉 | quittient | Freitag, 2. Februar 2018                 |
|              |                                                              | Auszugsnummer<br>2018 / 1          | 31.01.2018      |                         | quittient | Freitag, 2. Februar 2018                 |
|              | Uberweisungen                                                | 2017/6                             | 30.12.2017      |                         | quittiert | Donnerstag, 4. Januar 2018<br>09:43 Uhr  |
|              | Dauerüberweisungen                                           | 2017/5                             | 30.11.2017      |                         | quittiert | Dienstag, 19. Dezember 2017<br>08:31 Uhr |
|              | Dateiübertragung                                             | 2017/4                             | 31.10.2017      |                         | quittiert | Freitag, 3. November 2017<br>08:48 Uhr   |
|              | EEE KONtoauszüde                                             | 004710                             | 00 00 0047      |                         |           | 11:4 44 Old.L 0047                       |

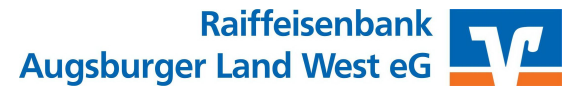